Navigating iSupplier Home Page

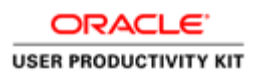

## Table of Contents

| iSupplier                      | 1  |
|--------------------------------|----|
| Navigating iSupplier Home Page | .1 |

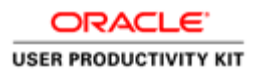

## iSupplier

## Navigating iSupplier Home Page

This Topic demonstrates the process of Navigating the iSupplier Home Page.

#### Procedure

| plier Home Orders Ship        | ments Finance Administrat     | ion         |                |                                      |                          |  |  |  |
|-------------------------------|-------------------------------|-------------|----------------|--------------------------------------|--------------------------|--|--|--|
| Search PO Number              | ~                             | Go          |                |                                      |                          |  |  |  |
| Notifications                 |                               |             |                |                                      | Planning                 |  |  |  |
|                               |                               |             |                | Full List                            | Orders                   |  |  |  |
| 🕱 2 🕞 🕸 🗸 💷                   |                               |             |                |                                      | - Agreements             |  |  |  |
| Subject                       |                               |             | Date 🛆         |                                      | Purchase Orders          |  |  |  |
| Chicago Transit Authority - S | tandard Purchase Order Sampl  | le_Test_0   | 22-Aug-2017 15 | 48:20                                | Purchase History         |  |  |  |
| Chicago Transit Authority - S | tandard Purchase Order Sampl  | le_Po_Tes   | 22-Aug-2017 13 | 31:12                                | Shipments                |  |  |  |
| Chicago Transit Authority - S | tandard Purchase Order Sampl  | le_PO_Tes   | 22-Aug-2017 13 | 28:40                                | Delivery Schedules       |  |  |  |
| Chicago Transit Authority - S | tandard Purchase Order Sampl  | le_PO_Tes   | 22-Aug-2017 11 | Aug-2017 11:28:11 • Overdue Receipts |                          |  |  |  |
| Chicago Transit Authority - S | tandard Purchase Order Stap_/ | Ack2, 0     | 21-Aug-2017 10 | 15:38                                | Advance Shipment Notices |  |  |  |
|                               |                               |             |                |                                      | Receipts                 |  |  |  |
|                               |                               |             |                |                                      | Receipts                 |  |  |  |
| [ Orders At A Glan            | ice                           |             |                |                                      | Returns                  |  |  |  |
|                               |                               |             |                | Full List                            | On-Time Performance      |  |  |  |
| H C                           |                               |             | Invoices       |                                      |                          |  |  |  |
| PO Number                     | Description                   | Order Date  |                |                                      | - Invoices               |  |  |  |
| Sample_Test_0822              |                               | 22-Aug-2017 | 15:47:53       |                                      | Payments                 |  |  |  |
| Sample_Po_Test2               |                               | 22-Aug-2017 | 13:30:50       |                                      | Payments                 |  |  |  |
| Sample_PO_Test1               |                               | 22-Aug-2017 | 13:28:14       |                                      |                          |  |  |  |
| Pample PO Test                |                               | 22-Aug-2017 | 11:27:36       |                                      |                          |  |  |  |
| Sample_PO_rest                |                               |             |                |                                      |                          |  |  |  |

| Step | Action                                                                           |
|------|----------------------------------------------------------------------------------|
| 1.   | In this topic techniques for navigating the iSupplier Home Page will be covered. |
|      | In this example, we will view:                                                   |
|      | - Notifications                                                                  |
|      | - Agreements                                                                     |
|      | - Purchase Orders                                                                |
|      | - Purchase History                                                               |
|      | - Receipts                                                                       |
|      | - Invoices                                                                       |
|      | - Payments                                                                       |
|      | In the Notifications section:                                                    |
|      |                                                                                  |
|      | Click the <b>Full List</b> button.                                               |
|      | Full List                                                                        |

Sup

| w A     | Home ><br>Il Notifications<br>Notifications: C | V Go<br>Open Reassign | a Close   其 2 5 ☆ - Ⅲ                                                                    |             |       |          |
|---------|------------------------------------------------|-----------------------|------------------------------------------------------------------------------------------|-------------|-------|----------|
| elect A | II   Select None<br>From 스                     | Туре 🛆                | Subject $	riangle$                                                                       | Sent 🔻      | Due 🛆 | Status 🛆 |
|         | User 1                                         | PO Approval           | Chicago Transit Authority - Standard Purchase Order Sample_Test_0822, 0                  | 22-Aug-2017 |       | Open     |
|         | User 1                                         | PO Approval           | Chicago Transit Authority - Standard Purchase Order Sample_Po_Test2, 0                   | 22-Aug-2017 |       | Open     |
|         | User 1                                         | PO Approval           | Chicago Transit Authority - Standard Purchase Order Sample_PO_Test1, 0                   | 22-Aug-2017 |       | Open     |
|         | User 1                                         | PO Approval           | Chicago Transit Authority - Standard Purchase Order Sample_PO_Test, 0                    | 22-Aug-2017 |       | Open     |
|         | User 1                                         | PO Approval           | Chicago Transit Authority - Standard Purchase Order Stap_Ack2,0 requires your acceptance | 21-Aug-2017 |       | Closed   |
|         | User 1                                         | PO Approval           | Chicago Transit Authority - Standard Purchase Order Stap_Ack2, 0                         | 21-Aug-2017 |       | Open     |
|         | User 1                                         | PO Approval           | Chicago Transit Authority - Standard Purchase Order Stap_Ack1,0 requires your acceptance | 21-Aug-2017 |       | Open     |
|         | User 1                                         | PO Approval           | Chicago Transit Authority - Standard Purchase Order Stap_Ack1, 0                         | 21-Aug-2017 |       | Open     |
|         | User 1                                         | PO Approval           | Chicago Transit Authority - Standard Purchase Order Stap_Ack, 0                          | 21-Aug-2017 |       | Open     |
|         | User 1                                         | PO Approval           | Chicago Transit Authority - Standard Purchase Order Stap_Ack,0 requires your acceptance  | 21-Aug-2017 |       | Open     |

ORACLE' USER PRODUCTIVITY KIT

| Step | Action                                                                               |
|------|--------------------------------------------------------------------------------------|
| 2.   | All Notifications will appear in this screen.<br>You can take any necessary actions. |
|      | Click the <b>Supplier Home</b> tab.           Supplier Home                          |

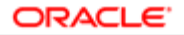

| USER PRODUCTIVITY KIT |
|-----------------------|
|-----------------------|

| lier Home Orders Shipm                                 | ients Finance Administratio  | on                   |                  |          |                          |  |
|--------------------------------------------------------|------------------------------|----------------------|------------------|----------|--------------------------|--|
| earch PO Number                                        | •                            | Go                   |                  |          |                          |  |
|                                                        |                              |                      |                  |          |                          |  |
| Notifications                                          |                              |                      |                  |          | Planning                 |  |
|                                                        |                              |                      | F                | ull List | Orders                   |  |
| 🗏 😂 🕞 🏟 🗸 💷                                            |                              |                      |                  |          | Agreements               |  |
| Subject                                                |                              | Date 🛆               |                  |          | Purchase Orders          |  |
| Chicago Transit Authority - S                          | tandard Purchase Order Samp  | le_Test_0            | 22-Aug-2017 15:4 | 48:20    | Purchase History         |  |
| Chicago Transit Authority - S                          | tandard Purchase Order Samp  | le_Po_Tes            | 22-Aug-2017 13:  | 31:12    | Shipments                |  |
| Chicago Transit Authority - S                          | tandard Purchase Order Samp  | le_PO_Tes            | 22-Aug-2017 13:  | 28:40    | Delivery Schedules       |  |
| Chicago Transit Authority - S                          | tandard Purchase Order Samp  | le_PO_Tes            | 22-Aug-2017 11:  | 28:11    | Overdue Receipts         |  |
| Chicago Transit Authority - S                          | tandard Purchase Order Stap_ | Ack2, 0              | 21-Aug-2017 10:  | 15:38    | Advance Shipment Notices |  |
|                                                        |                              |                      |                  |          | Receipts                 |  |
|                                                        |                              |                      |                  |          | Receipts                 |  |
| 🚺 Orders At A Glar                                     | ice                          |                      |                  |          | Returns                  |  |
| -                                                      |                              |                      | F                | ull List | On-Time Performance      |  |
| <b>X</b> 2                                             |                              |                      |                  |          | Invoices                 |  |
| PO Number                                              | Description                  | Order Date           |                  |          | - Invoices               |  |
|                                                        |                              | 22-Aug-201           | 7 15:47:53       |          | Payments                 |  |
| Sample_Test_0822                                       |                              | 22-Aug-201           | 7 13:30:50       |          | Payments                 |  |
| Sample_Test_0822<br>Sample_Po_Test2                    |                              | 22-Aug-2017 13:30:50 |                  |          |                          |  |
| Sample_Test_0822<br>Sample_Po_Test2<br>Sample_PO_Test1 |                              | 22-Aug-2017 13:28:14 |                  |          |                          |  |

| Step | Action                                                                   |
|------|--------------------------------------------------------------------------|
| 3.   | To review your Purchase Agreements:<br>Click the <b>Agreements</b> link. |
|      | Agreements                                                               |

| Supplier Home         Orders         Suppments         Finance         Administration           Purchase Orders         Work Orders         Agreements         View Requests         Purchase History         Work Confirmations         RFO         Deliverables         Timecards           Supplier Agreements         Supplier Agreements         View Requests         Purchase History         Work Confirmations         RFO         Deliverables         Timecards           Supplier Agreements         Supplier Agreements         Finance         Advanced Search         Advanced Search         Advanced Search         Advanced Search         Finance         Advanced Search         Finance         Finance                                                                                                    | cta           | iSup         | plier Por | rtal        | â                | 8       | *             | \$.        | ¢ <sup>9</sup>   | Lo                 | gged in As Ji              | DH <b>N.SMITH</b> @   | равссо   | RP.COM      | -{               |
|----------------------------------------------------------------------------------------------------|---------------|--------------|-----------|-------------|------------------|---------|---------------|------------|------------------|--------------------|----------------------------|-----------------------|----------|-------------|------------------|
| Purchase Orders Work Orders Agreements View Requests Purchase History Work Confirmations RFO Deliverables Timecards Supplier Agreements Simple Search Note that the search is case insensitive PO Number PO Number PO Number PO Number PO Date Coo Clear  Note and PO Deliverable Coo Clear  Note and PO Deliverable Coo Clear  Note and PO Deliverable Coo Clear  Note and PO Deliverable Coo Clear  Note and PO Deliverable Coo Clear  Note and PO Deliverable Coo Clear  Note and PO Deliverable Coo Clear  Note and PO Deliverable Coo Clear  Note and PO Deliverable Coo Clear  Note and PO Deliverable Coo Clear  Note and PO Clear  Note and PO Clear  N           | Supplier Home | Orders       | Shipmer   | nts Finance | Administratio    | n       |               |            |                  |                    |                            |                       |          |             |                  |
| Supplier Agreements                                                                                                    | Purchase Orde | ers Work     | Orders    | Agreements  | View Re          | equests | Purcha        | se History | Work Con         | firmations         | RFQ De                     | liverables            | Timecard | 5           |                  |
| Supplier Agreements       Istruments         Simple Search         Note that the search is case insensitive         PO Number<br>Global       Colspan="6">Colspan="6">Colspan="6">Colspan="6">Colspan="6">Colspan="6">Colspan="6">Colspan="6">Colspan="6">Colspan="6">Colspan="6"         PO Number<br>Global       Colspan="6">Colspan="6">Colspan="6"       Colspan="6">Colspan="6"       Colspan="6"       Colspan="6"       Colspan="6"       Colspan="6"       Colspan="6"       Colspan="6"       Colspan="6"       Colspan="6"        Colspan="6"        Colspan="6"       Colspan="6"        Colspan="6"                          <th colspan="</td> <td>Supplier Hon</td> <td>ne &gt;</td> <td></td> <td></td> <td></td> <td></td> <td></td> <td></td> <td></td> <td></td> <td></td> <td></td> <td></td> <td></td> <td></td>                                                                                                    | Supplier Hon  | ne >         |           |             |                  |         |               |            |                  |                    |                            |                       |          |             |                  |
| Simple Search<br>Note that the search is case insensitive<br>PO Number<br>Global<br>Effective-Too Date<br>Effective-Too Date<br>Too Clear<br>PO<br>Number<br>PO<br>Number<br>Revision Global Description<br>Document M<br>PO<br>Number<br>PO<br>Number<br>PO<br>PO<br>PO<br>PO<br>PO<br>PO<br>PO<br>PO<br>PO<br>PO                                                                                                    | Supplier      | r Agreen     | nents     |             |                  |         |               |            |                  |                    |                            |                       |          |             | Export           |
| Note that the search is case insensitive of the search is case insensitive of the search is case insensitive          | Simple S      | earch        |           |             |                  |         |               |            |                  |                    |                            |                       |          |             |                  |
| PO Number       Image: Contract of Contract of Contrat of Contract of Contrat of Contract of Contr                                                  | Note that the | search is ca | se insens | itive       |                  |         |               |            |                  |                    |                            |                       |          | Advanced    | Search           |
| Global Effective-From Date       Image: Constraint of the constraint of the con                                                   |               | PO Numb      | ber       |             |                  |         |               |            |                  |                    |                            |                       |          |             |                  |
| Precive-from Date to the product of the product of           |               | Glol         | bal       | ~           |                  |         |               |            |                  |                    |                            |                       |          |             |                  |
| PO<br>Number       Revision       Global       Description       Document<br>Type       Buyer       Order<br>Date       Currency       Amount<br>Agreed       Amount<br>From<br>Date       Effective-<br>To Date       Effective-<br>To Date       Status       Attachments       Up         No search<br>conducted.       c       v       v <td< td=""><td>Effect</td><td>ective.To Da</td><td>ite</td><td></td><td>14</td><td>5</td><td></td><td></td><td></td><td></td><td></td><td></td><td></td><td></td><td></td></td<>                                                                                                    | Effect        | ective.To Da | ite       |             | 14               | 5       |               |            |                  |                    |                            |                       |          |             |                  |
| PO<br>Number Revision Global Description Document Type Buye Order Currency Agreed Agreed From To Date Status Attachments Upl<br>No search conducted Version Status Attachments Upl<br>No search Version Status Attachments Version Version Vers |               |              |           | Go          | ar               |         |               |            |                  |                    |                            |                       |          |             |                  |
| PO<br>Number Revision Global Description Decument Type Buyer Order Date Currency Agreed Agreed Released From Conducted<br><                                                                                                    | X 2 🖻         | <b>⇔</b> ₹   | •         |             |                  |         |               |            |                  |                    |                            |                       |          |             |                  |
| No search conducted.                                                                                                    | PO<br>Number  | Revision     | Global    | Description | Document<br>Type | Buyer   | Order<br>Date | Currency   | Amount<br>Agreed | Amount<br>Released | Effective-<br>From<br>Date | Effective-<br>To Date | Status   | Attachments | Upload<br>Status |
|                                                                                                    | No search     |              |           |             |                  |         |               |            |                  |                    |                            |                       |          |             |                  |
| •                                                                                                    | conducted.    |              |           |             |                  |         |               |            |                  |                    |                            |                       |          |             | >                |
|                                                                                                    | -             |              |           |             |                  |         |               |            |                  |                    |                            |                       |          |             |                  |
|                                                                                                    |               |              |           |             |                  |         |               |            |                  |                    |                            |                       |          |             |                  |
|                                                                                                    |               |              |           |             |                  |         |               |            |                  |                    |                            |                       |          |             |                  |
|                                                                                                    |               |              |           |             |                  |         |               |            |                  |                    |                            |                       |          |             |                  |
|                                                                                                    |               |              |           |             |                  |         |               |            |                  |                    |                            |                       |          |             |                  |
|                                                                                                    |               |              |           |             |                  |         |               |            |                  |                    |                            |                       |          |             |                  |

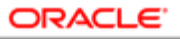

| Step | Action                                                     |
|------|------------------------------------------------------------|
| 4.   | To retrieve all Agreements:<br>Click the <b>Go</b> button. |
|      | Go                                                         |

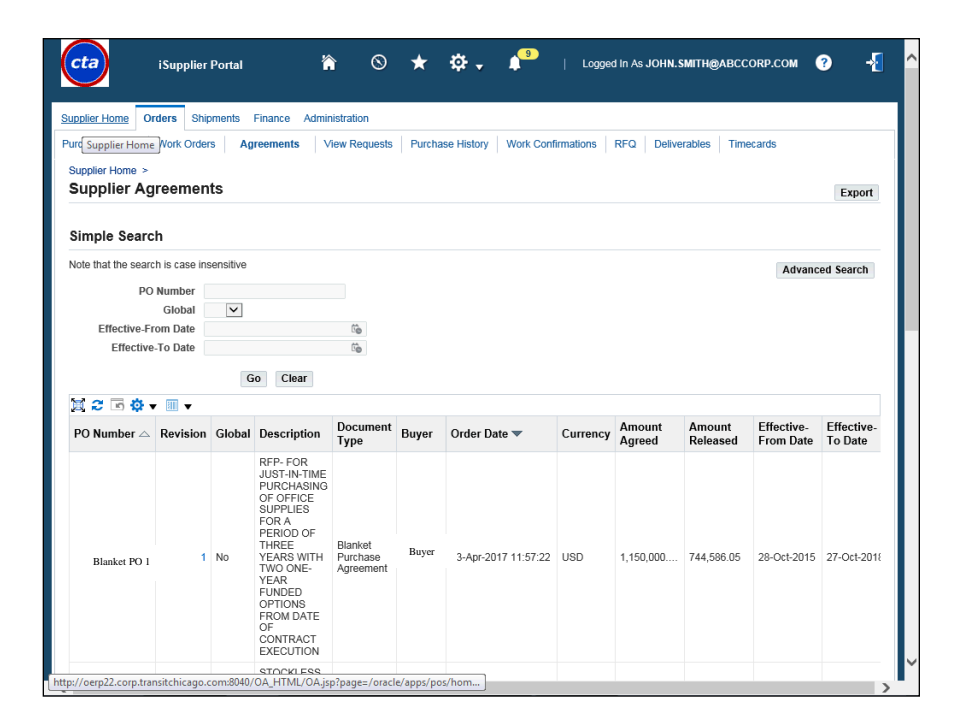

| Step | Action                                                                                     |
|------|--------------------------------------------------------------------------------------------|
| 5.   | All of your agreements will appear in this screen.<br>To return to the Supplier Home Page: |
|      | Click the <b>Supplier Home</b> tab.           Supplier Home                                |

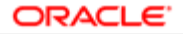

| JSER PRODUCTIVITY KIT |  |
|-----------------------|--|
|-----------------------|--|

| earch PO Number                |                              |            |                   |          |                              |
|--------------------------------|------------------------------|------------|-------------------|----------|------------------------------|
|                                |                              | Go         |                   |          |                              |
|                                |                              |            |                   |          |                              |
| Notifications                  |                              |            |                   |          | Planning                     |
|                                |                              |            | Fu                | II List  | Orders                       |
| 💢 2° 🖻 🕸 🕶 💷                   |                              |            |                   |          | Agreements                   |
| Subject                        |                              |            | Date 🛆            |          | Purchase Orders              |
| Chicago Transit Authority - S  | tandard Purchase Order Samp  | le_Test_0  | 22-Aug-2017 15:48 | :20      | Purchase His Purchase Orders |
| Chicago Transit Authority - Si | tandard Purchase Order Samp  | le_Po_Tes  | 22-Aug-2017 13:31 | :12      | Shipments                    |
| Chicago Transit Authority - S  | tandard Purchase Order Samp  | le_PO_Tes  | 22-Aug-2017 13:28 | :40      | Delivery Schedules           |
| Chicago Transit Authority - Si | tandard Purchase Order Samp  | le_PO_Tes  | 22-Aug-2017 11:28 | :11      | Overdue Receipts             |
| Chicago Transit Authority - S  | tandard Purchase Order Stap_ | Ack2, 0    | 21-Aug-2017 10:15 | :38      | Advance Shipment Notices     |
|                                |                              |            |                   |          | Receipts                     |
|                                |                              |            |                   |          | Receipts                     |
| 🚺 Orders At A Glan             | ce                           |            |                   |          | Returns                      |
|                                |                              |            | Ful               | ll l ist | On-Time Performance          |
| H 2                            |                              |            |                   |          | Invoices                     |
| PO Number                      | Description                  | Order Date | e                 |          | - Invoices                   |
| Sample_Test_0822               |                              | 22-Aug-201 | 17 15:47:53       |          | Payments                     |
| Sample_Po_Test2                |                              | 22-Aug-201 | 7 13:30:50        |          | Payments                     |
| Sample_PO_Test1                |                              | 22-Aug-201 | 7 13:28:14        |          |                              |
|                                |                              | 22-Aug-201 | 7 11:27:36        |          |                              |
| Sample_PO_Test                 |                              | /ug _u     |                   |          |                              |

| Step | Action                                                                    |
|------|---------------------------------------------------------------------------|
| 6.   | To review your Purchase Orders:<br>Click the <b>Purchase Orders</b> link. |
|      | Purchase Orders                                                           |

| pplier H    | ome Orders Shi                                                                         | oments           | Finance                                                                                                    | Administratio                                                                          | n            |                                                                                                    |                                           |                                 |                                                                           |                                          |                |
|-------------|----------------------------------------------------------------------------------------|------------------|----------------------------------------------------------------------------------------------------|----------------------------------------------------------------------------------------|--------------|----------------------------------------------------------------------------------------------------|-------------------------------------------|---------------------------------|---------------------------------------------------------------------------|------------------------------------------|----------------|
| urcha       | Supplier Home Ork C                                                                    | orders           | Agreemen                                                                                                    | ts View Re                                                                             | quests Purch | ase History Work Con                                                                                                 | firmations                                | RFQ Del                         | iverables Ti                                                              | mecards                                  |                |
| upplier     | Home >                                                                                 |                  |                                                                                                    |                                                                                        |              |                                                                                                    |                                           |                                 |                                                                           |                                          |                |
| Purch       | ase Orders                                                                             |                  |                                                                                                    |                                                                                        |              |                                                                                                    |                                           |                                 |                                                                           |                                          | Export         |
|             |                                                                                        |                  |                                                                                                    |                                                                                        |              |                                                                                                    |                                           |                                 |                                                                           |                                          |                |
| liews       |                                                                                        |                  |                                                                                                    |                                                                                        |              |                                                                                                    |                                           |                                 |                                                                           |                                          |                |
| View        | All Purchase Order                                                                     | 5                |                                                                                                    | <b>Y</b> 6                                                                             | ìo           |                                                                                                    |                                           |                                 |                                                                           | Advanced                                 | Search         |
|             |                                                                                        |                  |                                                                                                    |                                                                                        |              |                                                                                                    |                                           |                                 |                                                                           | Haranood                                 | oouron         |
| Select C    | rder: Acknowledg                                                                       | je 1             | View Change                                                                                                    | History                                                                                | M 2          |                                                                                                    |                                           |                                 |                                                                           | Ro                                       | ws 1 to 75     |
| Select      | PO Number 🛆                                                                            | Rev              | Operating<br>Unit                                                                                                    | Document<br>Type                                                                       | Description  | Order Date 🛆                                                                                                    | Buyer                                     | Currency                        | Amount                                                                    | Status                                   | Chang<br>Reque |
|             |                                                                                        |                  |                                                                                                    |                                                                                        |              |                                                                                                    |                                           |                                 |                                                                           |                                          | Status         |
| 0           | Sample_Test_0822                                                                       | 0                | Chicago<br>Transit<br>Authority                                                                                                    | Standard<br>PO                                                                         |              | 22-Aug-2017 15:47:53                                                                                                 | Buyer                                     | USD                             | 2,500,000.00                                                              | Open                                     | Status         |
| 0           | Sample_Test_0822<br>Sample_Po_Test2                                                    | 0<br>0           | Chicago<br>Transit<br>Authority<br>Chicago<br>Transit<br>Authority                                                                                                    | Standard<br>PO<br>Standard<br>PO                                                       |              | 22-Aug-2017 15:47:53<br>22-Aug-2017 13:30:50                                                                         | Buyer<br>Buyer                            | USD                             | 2,500,000.00<br>2,500,000.00                                              | Open<br>Open                             | Status         |
| 0<br>0<br>0 | Sample_Test_0822<br>Sample_Po_Test2<br>Sample_PO_Test1                                 | 0<br>0<br>0      | Chicago<br>Transit<br>Authority<br>Chicago<br>Transit<br>Authority<br>Chicago<br>Transit<br>Authority                                                                       | Standard<br>PO<br>Standard<br>PO<br>Standard<br>PO                                     |              | 22-Aug-2017 15:47:53<br>22-Aug-2017 13:30:50<br>22-Aug-2017 13:28:14                                                 | Buyer<br>Buyer<br>Buyer                   | USD<br>USD<br>USD               | 2,500,000.00<br>2,500,000.00<br>2,500,000.00                              | Open<br>Open<br>Open                     | Status         |
| 0<br>0<br>0 | Sample_Test_0822<br>Sample_Po_Test2<br>Sample_PO_Test1<br>Sample_PO_Test               | 0<br>0<br>0      | Chicago<br>Transit<br>Authority<br>Chicago<br>Transit<br>Authority<br>Chicago<br>Transit<br>Authority<br>Chicago<br>Transit<br>Authority                                    | Standard<br>PO<br>Standard<br>PO<br>Standard<br>PO<br>Standard<br>PO                   |              | 22-Aug-2017 15:47:53<br>22-Aug-2017 13:30:50<br>22-Aug-2017 13:28:14<br>22-Aug-2017 11:27:36                         | Buyer<br>Buyer<br>Buyer<br>Buyer          | USD<br>USD<br>USD<br>USD        | 2,500,000.00<br>2,500,000.00<br>2,500,000.00<br>2,500,000.00              | Open<br>Open<br>Open<br>Open             | Status         |
| 0<br>0<br>0 | Sample_Test_0822<br>Sample_Po_Test2<br>Sample_PO_Test1<br>Sample_PO_Test1<br>Stap_Ack2 | 0<br>0<br>0<br>0 | Chicago<br>Transit<br>Authority<br>Chicago<br>Transit<br>Authority<br>Chicago<br>Transit<br>Authority<br>Chicago<br>Transit<br>Authority<br>Chicago<br>Transit<br>Authority | Standard<br>PO<br>Standard<br>PO<br>Standard<br>PO<br>Standard<br>PO<br>Standard<br>PO |              | 22-Aug-2017 15:47:53<br>22-Aug-2017 13:30:50<br>22-Aug-2017 13:28:14<br>22-Aug-2017 11:27:36<br>21-Aug-2017 10:15:15 | Buyer<br>Buyer<br>Buyer<br>Buyer<br>Buyer | USD<br>USD<br>USD<br>USD<br>USD | 2,500,000.00<br>2,500,000.00<br>2,500,000.00<br>2,500,000.00<br>25,000.00 | Open<br>Open<br>Open<br>Open<br>Accepted | Status         |

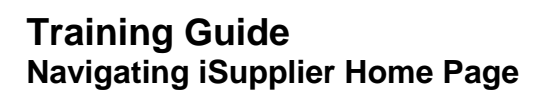

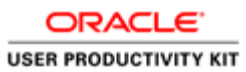

| Step | Action                                                    |
|------|-----------------------------------------------------------|
| 7.   | A list of your Purchase Orders will appear on the screen. |
|      | To return to the Supplier Home Page:                      |
|      | Click the <b>Supplier Home</b> tab.                       |
|      | Supplier Home                                             |

| lier Home Orders Shipm        | nents Finance Administratio    | n          |                      |                                              |  |  |  |  |
|-------------------------------|--------------------------------|------------|----------------------|----------------------------------------------|--|--|--|--|
| earch PO Number               |                                | Go         |                      |                                              |  |  |  |  |
|                               |                                |            |                      |                                              |  |  |  |  |
| Notifications                 |                                |            |                      |                                              |  |  |  |  |
|                               |                                |            | Full List            | Planning<br>Orders                           |  |  |  |  |
| M 2 6 8 - M                   |                                |            | ruii List            | Agreements                                   |  |  |  |  |
| Subject                       |                                |            | Date 🛆               | Purchase Orders                              |  |  |  |  |
| Chicago Transit Authority - S | tandard Purchase Order Sampl   | e Test 0   | 22-Aug-2017 15:48:20 | Purchase History                             |  |  |  |  |
| Chicago Transit Authority - S | tandard Purchase Order Sampl   | e_Po_Tes   | 22-Aug-2017 13:31:12 | Shipments                                    |  |  |  |  |
| Chicago Transit Authority - S | tandard Purchase Order Sampl   | e_PO_Tes   | 22-Aug-2017 13:28:40 | Delivery Schedules                           |  |  |  |  |
| Chicago Transit Authority - S | tandard Purchase Order Sampl   | e_PO_Tes   | 22-Aug-2017 11:28:11 | Overdue Receipts                             |  |  |  |  |
| Chicago Transit Authority - S | standard Purchase Order Stap_/ | Ack2, O    | 21-Aug-2017 10:15:38 | <ul> <li>Advance Shipment Notices</li> </ul> |  |  |  |  |
|                               |                                |            |                      | Receipts                                     |  |  |  |  |
|                               |                                |            |                      | Receipts                                     |  |  |  |  |
| 🚺 Orders At A Glar            | nce                            |            |                      | - Returns                                    |  |  |  |  |
| -                             |                                |            | Full List            | On-Time Performance                          |  |  |  |  |
| X 2                           |                                |            |                      | Invoices                                     |  |  |  |  |
| PO Number                     | Description                    | Order Dat  | e                    | - Invoices                                   |  |  |  |  |
| Sample_Test_0822              |                                | 22-Aug-201 | 7 15:47:53           | Payments                                     |  |  |  |  |
| Sample_Po_Test2               |                                | 22-Aug-201 | 7 13:30:50           | Payments                                     |  |  |  |  |
| Sample_PO_Test1               |                                | 22-Aug-201 | 7 13:28:14           |                                              |  |  |  |  |
| Sample_PO_Test                |                                | 22-Aug-201 | 7 11:27:36           |                                              |  |  |  |  |
|                               |                                |            |                      |                                              |  |  |  |  |

| Step | Action                                                                                          |
|------|-------------------------------------------------------------------------------------------------|
| 8.   | To review your Purchase History:<br>Click the <b>Purchase History</b> link.<br>Purchase History |

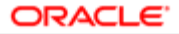

| Supplier Home           | >          |                 |               |       |                  |                 |          |       |                     |                           |                           |                       |
|-------------------------|------------|-----------------|---------------|-------|------------------|-----------------|----------|-------|---------------------|---------------------------|---------------------------|-----------------------|
| Purchase                | Orde       | er Revi         | sion History  |       |                  |                 |          |       |                     |                           |                           | Expo                  |
|                         |            |                 |               |       |                  |                 |          |       |                     |                           |                           |                       |
| Simple Sea              | rch        |                 |               |       |                  |                 |          |       |                     |                           |                           |                       |
| Note that the se        | arch is    | case inser      | sitive        |       |                  |                 |          |       |                     |                           | Adv                       | vanced Search         |
|                         | PO Nu      | mber            |               |       |                  |                 |          |       |                     |                           |                           |                       |
| Relea                   | ase Nu     | mber            |               |       |                  |                 |          |       |                     |                           |                           |                       |
| Doc                     | ument      | Type            |               | 9     |                  |                 |          |       |                     |                           |                           |                       |
| Ci                      | reation    | Date            | Go            | 21 ~  |                  |                 |          |       |                     |                           |                           |                       |
| R                       | evised     | Date            | 6             |       |                  |                 |          |       |                     |                           |                           |                       |
| Op                      | erating    | Unit            |               | ⇒ Q   |                  |                 |          |       |                     |                           |                           |                       |
|                         |            |                 | Go Clear      |       |                  |                 |          |       |                     |                           |                           |                       |
| 🕱 😂 🗔 🔅                 | <b>•</b> a | 1               | Go            |       |                  |                 |          |       |                     |                           |                           |                       |
| PO Number               | Rev        | Operati<br>Unit | g Description | Buyer | Creation<br>Date | Revised<br>Date | Currency | Total | Ship-To<br>Location | Compare to<br>Original PO | Compare to<br>Previous PO | Show all P<br>Changes |
| No search<br>conducted. |            |                 |               |       |                  |                 |          |       |                     |                           |                           |                       |
|                         |            |                 |               |       |                  |                 |          |       |                     |                           |                           |                       |

| Step | Action                                                                                  |
|------|-----------------------------------------------------------------------------------------|
| 9.   | To retrieve your complete Purchase History:<br>Click the <b>Go</b> button.<br><b>Go</b> |

| Innier Home Ord                                                                                       | ore                           | Shinmonte E                                                                                   | inance Admin         | istration               |                                                               |                    |                        |                                 |                                                             |                                           |                   |
|----------------------------------------------------------------------------------------------------|-------------------------------|-----------------------------------------------------------------------------------------------|----------------------|-------------------------|---------------------------------------------------------------|--------------------|------------------------|---------------------------------|-------------------------------------------------------------|-------------------------------------------|-------------------|
| urchases Ordern                                                                                       | Vork Or                       | dorn Agro                                                                                     | monte View           | Boqueste                | Durchasa History                                              | Work Confirmations | PEO F                  | Dolivorablas                    | Timocorde                                                   |                                           |                   |
| Cupplier Home                                                                                         | VOIN OF                       | dels Agree                                                                                    | silicitis view       | Requests                | Purchase history                                              | WOR COMITMATIONS   | RFG L                  | Peliverables                    | Timecarus                                                   |                                           |                   |
| Purchase Or                                                                                           | der F                         | Revision                                                                                      | History              |                         |                                                               |                    |                        |                                 |                                                             | E                                         | coort             |
|                                                                                                    |                               |                                                                                               |                      |                         |                                                               |                    |                        |                                 |                                                             |                                           |                   |
| Simple Search                                                                                         |                               |                                                                                               |                      |                         |                                                               |                    |                        |                                 |                                                             |                                           |                   |
| Note that the search                                                                                  | is case                       | insensitive                                                                                   |                      |                         |                                                               |                    |                        |                                 | A                                                           | ivanced Sea                               | arch              |
| PON                                                                                                   | lumber                        |                                                                                               |                      |                         |                                                               |                    |                        |                                 |                                                             |                                           |                   |
| Release N                                                                                             | lumber                        |                                                                                               |                      |                         |                                                               |                    |                        |                                 |                                                             |                                           |                   |
| D                                                                                                    | Rev                           |                                                                                               |                      |                         |                                                               |                    |                        |                                 |                                                             |                                           |                   |
| Documer                                                                                               | н туре                        |                                                                                               |                      |                         |                                                               |                    |                        |                                 |                                                             |                                           |                   |
| Creatic                                                                                               | n Date                        |                                                                                               | 1                    | 2                       |                                                               |                    |                        |                                 |                                                             |                                           |                   |
| Creatio                                                                                               | n Date<br>d Date              |                                                                                               | 5 C                  | 2,                      |                                                               |                    |                        |                                 |                                                             |                                           |                   |
| Creatio<br>Revise<br>Operatio                                                                         | on Date<br>ed Date<br>ng Unit |                                                                                               |                      | 2                       |                                                               |                    |                        |                                 |                                                             |                                           |                   |
| Creatic<br>Revise<br>Operatii                                                                         | n Date<br>d Date<br>ng Unit   | Go                                                                                            | Clear                | d,                      |                                                               |                    |                        |                                 |                                                             |                                           |                   |
| Creatic<br>Revise<br>Operati                                                                          | on Date<br>ed Date<br>ng Unit | Ge                                                                                            | Clear                | ٩                       |                                                               |                    |                        |                                 |                                                             | Rows 1                                    | to 75             |
| Creatic<br>Revise<br>Operatii<br>₩ 2 💿 🅸 ▼<br>PO Number                                               | n Date<br>d Date<br>ng Unit   | Go<br>Operating<br>Unit                                                                       | Description          | Buyer                   | Creation Date △                                               | Revised Date 💌     | Currency               | Total                           | Ship-To<br>Location                                         | Rows 1<br>Compare<br>to<br>Original<br>PO | to 75<br>Ca<br>Pi |
| Creatic<br>Revise<br>Operatii<br>2 C S & V<br>PO Number<br>Sample_Test_08                             | n Date<br>ed Date<br>ng Unit  | Go<br>Operating<br>Unit<br>Chicago<br>Transit<br>Authority                                    | Clear<br>Description | Buyer                   | Creation Date 스<br>22-Aug-2017 15:47:15                       | Revised Date 💌     | Currency               | <b>Total</b><br>2,500,000       | Ship-To<br>Location                                         | Rows 1<br>Compare<br>to<br>Original<br>PO | to 75<br>Cr<br>Pi |
| Creatic<br>Revise<br>Operatin<br>Revise<br>Operatin<br>PO Number<br>Sample_Test_08<br>Sample_Po_Test2 | Rev<br>0<br>0<br>0            | Go<br>Operating<br>Unit<br>Chicago<br>Transit<br>Authority<br>Chicago<br>Transit<br>Authority | Description          | Buyer<br>Buyer<br>Buyer | Creation Date<br>22-Aug-2017 15:47:15<br>22-Aug-2017 13:30:17 | Revised Date 🔻     | Currency<br>USD<br>USD | Total<br>2,500,000<br>2,500,000 | Ship-To<br>Location<br>CTA-<br>PAYABLES<br>CTA-<br>PAYABLES | Rows 1<br>Compare<br>to<br>Original<br>PO | to 75<br>Cr<br>Pl |

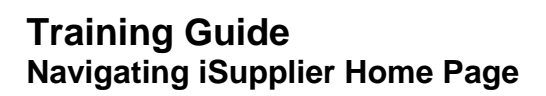

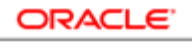

| Step | Action                                                   |
|------|----------------------------------------------------------|
| 10.  | A list of all Purchase Orders will appear on the screen. |
|      | To return to the Supplier Home Page:                     |
|      | Click the <b>Supplier Home</b> tab.                      |
|      | Supplier Home                                            |

| lier Home Orders Shipm        | ents Finance Administratio   | n          |                      |                          |  |  |  |  |
|-------------------------------|------------------------------|------------|----------------------|--------------------------|--|--|--|--|
| earch PO Number               | •                            | Go         |                      |                          |  |  |  |  |
|                               |                              |            |                      |                          |  |  |  |  |
| Notifications                 |                              |            |                      | Planning                 |  |  |  |  |
|                               |                              |            | Full List            | Orders                   |  |  |  |  |
| 🗏 🞜 🕞 🍄 🗕 💷                   |                              |            |                      | Agreements               |  |  |  |  |
| Subject                       |                              |            | Date 🛆               | Purchase Orders          |  |  |  |  |
| Chicago Transit Authority - S | tandard Purchase Order Samp  | e_Test_0   | 22-Aug-2017 15:48:20 | Purchase History         |  |  |  |  |
| Chicago Transit Authority - S | tandard Purchase Order Samp  | e_Po_Tes   | 22-Aug-2017 13:31:12 | Shipments                |  |  |  |  |
| Chicago Transit Authority - S | tandard Purchase Order Samp  | e_PO_Tes   | 22-Aug-2017 13:28:40 | Delivery Schedules       |  |  |  |  |
| Chicago Transit Authority - S | tandard Purchase Order Samp  | e_PO_Tes   | 22-Aug-2017 11:28:11 | Overdue Receipts         |  |  |  |  |
| Chicago Transit Authority - S | tandard Purchase Order Stap_ | Ack2, O    | 21-Aug-2017 10:15:38 | Advance Shipment Notices |  |  |  |  |
|                               |                              |            |                      | Receipts                 |  |  |  |  |
|                               |                              |            |                      | <u>Receipts</u>          |  |  |  |  |
| 🚺 Orders At A Glar            | ice                          |            |                      | - Ret Receipts           |  |  |  |  |
|                               |                              |            | Full List            | On-Time Performance      |  |  |  |  |
| <b>X</b> 2                    |                              |            |                      | Invoices                 |  |  |  |  |
| PO Number                     | Description                  | Order Dat  | e                    | - Invoices               |  |  |  |  |
| Sample_Test_0822              |                              | 22-Aug-201 | 7 15:47:53           | Payments                 |  |  |  |  |
| Sample_Po_Test2               |                              | 22-Aug-201 | 7 13:30:50           | • rayments               |  |  |  |  |
| Sample_PO_Test1               |                              | 22-Aug-201 | 7 13:28:14           |                          |  |  |  |  |
| Sample_PO_Test                |                              | 22-Aug-201 | 7 11:27:36           |                          |  |  |  |  |
|                               |                              |            |                      |                          |  |  |  |  |

| Step | Action                                                                  |
|------|-------------------------------------------------------------------------|
| 11.  | To review your Receipts:<br>Click the <b>Receipts</b> link.<br>Receipts |

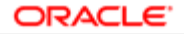

|                                                                       | iSuppl                                             | lier Portal           |              | <b>冷</b> (      | ⊗ ★             | ¢.         | 1 <sup>9</sup>  | Logged In /        | As JOHN.SI        | MITH@ABC     | CORP.CO | w 🕜 ·          |
|-----------------------------------------------------------------------|----------------------------------------------------|-----------------------|--------------|-----------------|-----------------|------------|-----------------|--------------------|-------------------|--------------|---------|----------------|
| upplier Home                                                          | Orders S                                           | Shipments Fin         | ance Admin   | nistration      |                 |            |                 |                    |                   |              |         |                |
| elivery Schedu                                                        | ules Shipn                                         | nent Notices          | hipment Sche | edules I        | Receipts        | Returns    | verdue Receipts | On-Time            | Performanc        | e Quality    |         |                |
| Supplier Home                                                         | e >                                                |                       |              |                 |                 |            |                 |                    |                   |              |         |                |
| View Rec                                                              | ceipts                                             |                       |              |                 |                 |            |                 |                    |                   |              |         | Expor          |
| Simple Se                                                             | earch                                              |                       |              |                 |                 |            |                 |                    |                   |              |         |                |
|                                                                       |                                                    |                       |              |                 |                 |            |                 |                    |                   |              | A       | dvanced Search |
| Receipt                                                               | Number                                             |                       |              |                 | Organiz         | zation     | 2               | _ Q                |                   |              |         |                |
|                                                                       | (ex                                                | ample : 1234)         |              |                 | Supplie         | r item     | 2               | . 9                |                   |              |         |                |
| Release                                                               | Number                                             |                       |              |                 | Item Descri     | iption     |                 |                    |                   |              |         |                |
|                                                                       | (ex                                                | ample : 1234-2)       |              |                 |                 |            |                 |                    |                   |              |         |                |
| Shipment                                                              | INUMBER                                            |                       |              |                 |                 |            |                 |                    |                   |              |         |                |
| Shipment<br>Shipp                                                     | ped Date                                           | 8                     | ò            |                 |                 |            |                 |                    |                   |              |         |                |
| Shipment<br>Shipp                                                     | ped Date (ex                                       | ample: 26-Sep-2017    | <b>1</b> 0   |                 |                 |            |                 |                    |                   |              |         |                |
| Shipment<br>Shipp                                                     | ped Date (ex                                       | cample: 26-Sep-2017   | °            |                 |                 |            |                 |                    |                   |              |         |                |
| Shipment<br>Shipp                                                     | ped Date<br>Go<br>Go                               | cample: 26-Sep-2017   | ê<br>)       |                 |                 |            |                 |                    |                   |              |         |                |
| Shipment<br>Shipp<br>(2) (5) (1)<br>Receipt                           | Go<br>Go<br>Go<br>Creation<br>Date                 | Clear<br>Organization | Shipment     | Shipped<br>Date | Packing<br>Slip | Containers | Waybill/Airbill | Freight<br>Carrier | Bill of<br>Lading | PO<br>Number | Invoice | Attachments    |
| Shipment<br>Shipp<br>Receipt<br>No search<br>conducted.               | Go<br>Go<br>Creation<br>Date                       | Clear<br>Organization | Shipment     | Shipped<br>Date | Packing<br>Slip | Containers | Waybill/Airbill | Freight<br>Carrier | Bill of<br>Lading | PO<br>Number | Invoice | Attachments    |
| Shipment<br>Ship<br>Receipt<br>No search<br>conducted.                | Go<br>Go<br>Go<br>Creation<br>Date                 | Clear<br>Organization | Shipment     | Shipped<br>Date | Packing<br>Slip | Containers | Waybill/Airbill | Freight<br>Carrier | Bill of<br>Lading | PO<br>Number | Invoice | Attachments    |
| Shipment<br>Ship<br>Receipt<br>No search<br>conducted.                | Go<br>Go<br>Go<br>Creation<br>Date                 | Clear<br>Organization | Shipment     | Shipped<br>Date | Packing<br>Slip | Containers | Waybill/Airbill | Freight<br>Carrier | Bill of<br>Lading | PO<br>Number | Invoice | Attachments    |
| Shipment<br>Ship<br>Market Ship<br>Receipt<br>No search<br>conducted. | Rumber<br>ped Date<br>Go<br>Go<br>Creation<br>Date | Clear Organization    | Shipment     | Shipped<br>Date | Packing<br>Slip | Containers | Waybill/Airbill | Freight<br>Carrier | Bill of<br>Lading | PO<br>Number | Invoice | Attachments    |
| Shipment<br>Shipp<br>Receipt<br>No search<br>conducted.               | Rumber<br>ped Date<br>Go<br>Go<br>Creation<br>Date | Clear<br>Organization | Shipment     | Shipped<br>Date | Packing<br>Slip | Containers | Waybill/Airbill | Freight<br>Carrier | Bill of<br>Lading | PO<br>Number | Invoice | Attachments    |
| Shipment<br>Shipi<br>Receipt<br>No search<br>conducted.               | Rumber<br>ped Date<br>Go<br>Go<br>Creation<br>Date | Clear                 | Shipment     | Shipped<br>Date | Packing<br>Slip | Containers | Waybill/Airbill | Freight<br>Carrier | Bill of<br>Lading | PO<br>Number | Invoice | Attachments    |

| Step | Action                                                                |
|------|-----------------------------------------------------------------------|
| 12.  | To retrieve all Receipts:<br>Click the <b>Go</b> button.<br><b>Go</b> |

| pplier Home                                                                                                    | Orders Shipments                                                                                                    | Finance Ad                                                                                                    | ministration  |                                              |                 |               |                 |                    |                   |                                           |         |
|----------------------------------------------------------------------------------------------------|----------------------------------------------------------------------------------------------------|----------------------------------------------------------------------------------------------------|---------------|----------------------------------------------|-----------------|---------------|-----------------|--------------------|-------------------|-------------------------------------------|---------|
| livery Schedu                                                                                                    | les Shipment Notic                                                                                                    | es Shipment S                                                                                                    | chedules      | Receipts Retu                                | urns Ove        | rdue Receipts | On-Time Perfo   | mance              | Quality           |                                           |         |
| upplier Home                                                                                                    | >                                                                                                    |                                                                                                    |               |                                              |                 |               |                 |                    |                   |                                           |         |
| /iew Rec                                                                                                    | eipts                                                                                                    |                                                                                                    |               |                                              |                 |               |                 |                    |                   |                                           | Export  |
| Receipt<br>PO<br>Release                                                                                                    | Number<br>Number<br>(example : 123<br>Number                                                                                                    | 4)                                                                                                    |               | Organization<br>Item Number<br>Supplier Item |                 |               |                 |                    |                   | Advanced S                                | iearch  |
| Shipment<br>Shipp                                                                                                    | Number<br>Ned Date<br>(example: 28-5                                                                                                    | 4-2)                                                                                                    |               | Item Description                             |                 |               |                 |                    |                   |                                           |         |
| Shipment<br>Shipp                                                                                                    | Number<br>ed Date<br>Go Clear                                                                                                    | 4-2)                                                                                                    |               | Item Description                             |                 |               |                 |                    |                   | Rows                                      | 1 to 30 |
| Shipment<br>Shipp<br>C C Shipp<br>Receipt T                                                                                                    | Number<br>Mumber<br>Go<br>Clear<br>Creation Date                                                                                                    | 4-2)<br>ep-2017)<br>Organization                                                                                               | Shipment      | Item Description                             | Packing<br>Slip | Containers    | Waybill/Airbill | Freight<br>Carrier | Bill of<br>Lading | Rows<br>PO Number                         | 1 to 30 |
| Shipment<br>Shipp<br>Shipp<br>Shi | Number<br>leed Date<br>Go Clear<br>Creation Date<br>23-Nov-2003<br>0:00:00                                                                                                    | 4-2)<br>()<br>ep-2017)<br>Organization<br>W09-Central<br>Warehouse                                                             | Shipment<br>1 | Item Description                             | Packing<br>Slip | Containers    | Waybill/Airbill | Freight<br>Carrier | Bill of<br>Lading | Rows<br>PO Number<br>PO 1                 | 1 to 30 |
| Shipment<br>Shipp<br>Receipt<br>Receipt 1<br>Receipt 2                                                                                                    | example : 123<br>(example : 24-5<br>(example : 24-5<br>(exampl | 4-2)<br>Conganization<br>W09-Central<br>W09-Central<br>W09-Central<br>NON-<br>STOCKED<br>RECEIPTS                              | Shipment<br>1 | Item Description                             | Packing<br>Slip | Containers    | Waybill/Airbill | Freight<br>Carrier | Bill of<br>Lading | Rows<br>PO Number<br>PO 1<br>PO 2         | 1 to 30 |
| Shipment<br>Shipp<br>Receipt T<br>Receipt 2<br>Receipt 3                                                                                                    | Creation Date     23-Nov-2003     25-Se-2017     15-32-56     13-54                                                                                                    | 4-2)<br>Construction<br>Organization<br>W09-Central<br>Warehouse<br>NON-<br>STOCKED<br>RECEIPTS<br>NON-<br>STOCKED<br>RECEIPTS | Shipment      | Item Description                             | Packing<br>Slip | Containers    | Waybill/Airbill | Freight<br>Carrier | Bill of<br>Lading | Rows<br>PO Number<br>PO 1<br>PO 2<br>PO 3 | 1 to 30 |

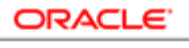

| Step | Action                                                                                                    |
|------|----------------------------------------------------------------------------------------------------|
| 13.  | All of your receipts will appear in this screen.<br>To return to the Supplier Home Page:<br>Click the <b>Supplier Home</b> tab. |
|      | Supplier Home                                                                                                    |

| lier Home Orders Shipn        | nents Finance Administratio   | n          |                |           |                          |  |  |  |  |
|-------------------------------|-------------------------------|------------|----------------|-----------|--------------------------|--|--|--|--|
| earch PO Number               | ~                             | Go         |                |           |                          |  |  |  |  |
|                               |                               |            |                |           |                          |  |  |  |  |
| Notifications                 |                               |            |                |           | Planning                 |  |  |  |  |
|                               |                               |            |                | Full List | Orders                   |  |  |  |  |
| 🗏 🔁 🕞 🏟 🗸 💷                   |                               |            |                |           | Agreements               |  |  |  |  |
| Subject                       |                               |            | Date 🛆         |           | Purchase Orders          |  |  |  |  |
| Chicago Transit Authority - S | andard Purchase Order Sample  | e_Test_0   | 22-Aug-2017 15 | 48:20     | Purchase History         |  |  |  |  |
| Chicago Transit Authority - S | tandard Purchase Order Sample | e_Po_Tes   | 22-Aug-2017 13 | 31:12     | Shipments                |  |  |  |  |
| Chicago Transit Authority - S | andard Purchase Order Sample  | e_PO_Tes   | 22-Aug-2017 13 | 28:40     | Delivery Schedules       |  |  |  |  |
| Chicago Transit Authority - S | andard Purchase Order Sample  | e_PO_Tes   | 22-Aug-2017 11 | 28:11     | Overdue Receipts         |  |  |  |  |
| Chicago Transit Authority - S | andard Purchase Order Stap_/  | Ack2, O    | 21-Aug-2017 10 | 15:38     | Advance Shipment Notices |  |  |  |  |
|                               |                               |            |                |           | Receipts                 |  |  |  |  |
|                               |                               |            |                |           | Receipts                 |  |  |  |  |
| 🚺 Orders At A Glar            | ice                           |            |                |           | Returns                  |  |  |  |  |
| -                             |                               |            |                | Full List | On-Time Performance      |  |  |  |  |
| <b>X</b> 2                    |                               |            |                |           | Invoices                 |  |  |  |  |
| PO Number                     | Description                   | Order Date | •              |           | - Invoices               |  |  |  |  |
| Sample_Test_0822              |                               | 22-Aug-201 | 7 15:47:53     |           | Paym                     |  |  |  |  |
| Sample_Po_Test2               |                               | 22-Aug-201 | 7 13:30:50     |           | Payments                 |  |  |  |  |
| Sample_PO_Test1               |                               | 22-Aug-201 | 7 13:28:14     |           |                          |  |  |  |  |
|                               |                               |            |                |           |                          |  |  |  |  |
| Sample_PO_Test                |                               | 22-Aug-201 | / 11:27:36     |           |                          |  |  |  |  |

| Step | Action                                                      |
|------|-------------------------------------------------------------|
| 14.  | To review your Invoices:<br>Click the <b>Invoices</b> link. |

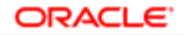

| $\smile$                           | iSu             | pplier F | Portal     |            | *        | 6         | 9          | ★ ‡               | -              | <mark>9</mark>        | Logge       | d In As JOF    | N.SMITH@     | ABCCORI | р.сом 🕜     | -            |
|------------------------------------|-----------------|----------|------------|------------|----------|-----------|------------|-------------------|----------------|-----------------------|-------------|----------------|--------------|---------|-------------|--------------|
| upplier Home                       | e Orders        | Shipm    | nents Fina | ance Adr   | ninistra | tion      |            |                   |                |                       |             |                |              |         |             |              |
| reate Invoice                      | s Viev          | v Invoic | es View    | v Payments |          |           |            |                   |                |                       |             |                |              |         |             |              |
| Supplier Hor                       | ne >            |          |            |            |          |           |            |                   |                |                       |             |                |              |         |             |              |
| View Inv                           | /oices          |          |            |            |          |           |            |                   |                |                       |             |                |              |         |             | Export       |
| Simple S                           | earch           |          |            |            |          |           |            |                   |                |                       |             |                |              |         | Advanced S  | earch        |
| Invoice                            | Number          |          |            |            |          | Payment   | Status     |                   | V              |                       |             |                |              |         |             |              |
| PO                                 | ) Number        | (example | : 1234)    |            | Invoic   | e Amoun   | t From     |                   |                | TO                    |             |                |              |         |             |              |
| Release                            | Number          |          |            |            | Inv      | oice Date | e From     |                   | 56             | То                    |             | G <sub>0</sub> |              |         |             |              |
| Payment                            | t Number        | (example | : 1234-2)  |            |          | Due Date  | e From     |                   | G              | То                    |             | Č6             |              |         |             |              |
| Invoid                             | ce Status       |          | ~          |            |          |           |            | (example: 26      | Sep-2017)      |                       |             |                |              |         |             |              |
|                                    | (               | io C     | lear       |            |          |           |            |                   |                |                       |             |                |              |         |             |              |
| X 2                                |                 |          |            |            |          |           |            |                   | Domit          | Remit-                |             |                |              |         |             |              |
| Invoice                            | Invoice<br>Date | Туре     | Currency   | Amount     | Due      | Status    | On<br>Hold | Payment<br>Status | to<br>Supplier | to<br>Supplie<br>Site | Due<br>Date | Payment        | PO<br>Number | Receipt | Attachments | Dis<br>Dat   |
| Invoice                            | Invoice<br>Date | Туре     | Currency   | Amount     | Due      | Status    | On<br>Hold | Payment<br>Status | to<br>Supplier | to<br>Supplie<br>Site | Due<br>Date | Payment        | PO<br>Number | Receipt | Attachments | Dis<br>Date  |
| Invoice<br>No search<br>conducted. | Invoice<br>Date | Туре     | Currency   | Amount     | Due      | Status    | On<br>Hold | Payment<br>Status | to<br>Supplier | to<br>Supplie<br>Site | Due<br>Date | Payment        | PO<br>Number | Receipt | Attachments | Dis<br>Date  |
| No search conducted.               | Invoice<br>Date | Туре     | Currency   | Amount     | Due      | Status    | On<br>Hold | Payment<br>Status | to<br>Supplier | to<br>Supplie<br>Site | Due<br>Date | Payment        | PO<br>Number | Receipt | Attachments | Dise<br>Date |

| Step | Action                                                  |
|------|---------------------------------------------------------|
| 15.  | To retrieve all Invoices:<br>Click the Go button.<br>Go |

| Invoice Number PO Number Release Number PO Number Po Number Po Po Number Po Po Po Po Po Po Po Po Po Po Po Po Po P                                                                                                    | Export     |
|----------------------------------------------------------------------------------------------------|------------|
| View Invoices     View Payments       Simple Search     Advance       Invoice Number     Payment Status       PO Number     Invoice Amount From       Release Number     To       Release Number     To                                                                                                    | Export     |
| View Invoices Simple Search Invoice Number PO Number PO Number Release Number Invoice Date From To To Release Number PO To To To To To To To To To To To To To                                                                                                    | Export     |
| Simple Search           Invoice Number         Payment Status         Imvoice Amount From         To         Advance           PO Number         Invoice Amount From         To         To                                                                                                    |            |
| Invoice Number         Payment Status         V           PO Number         Invoice Annount From         To           Release Number         Invoice Prom         To                                                                                                    |            |
| Invoice Number Payment Status V<br>PO Number Invoice Amount From To<br>(example : 1234) Amount Due From To<br>Release Number Invoice Date From To To                                                                                                    | d Search   |
| PO Number         Invoice Amount Prom         10           Release Number         Invoice Date From         To                                                                                                    |            |
| Release Number                                                                                                    |            |
| IIIYOIGE DATE FTOTI                                                                                                    |            |
| (example : 1234-2) (fa                                                                                                    |            |
| Payment Number Due Date From (example: 28-Sep-2017)                                                                                                    |            |
| Go Clear                                                                                                    | ws 1 to 75 |
| Invoice Date  Type  Type  Currency  Amount  Due  Status  Due  Status  Due  Payment  Currency  Payment  Status  Payment  Status  Payment  Status  Payment  Status  Payment  Status  Payment  Status  Payment  Payment  Payme | t PON      |
| AME INV PO 07 18-Sep-2017 Standard Invoice USD 1.00 1.00 In-<br>Process Not Paid 19-<br>OCT-<br>2017                                                                                                    | ^          |
| AME INV PO 09 18-Sep-2017 Standard USD 25.00 25.00 In- Not Paid OCT-                                                                                                    | Sampl      |
| Process 2017                                                                                                    |            |

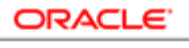

| Step | Action                                                                                                    |
|------|----------------------------------------------------------------------------------------------------|
| 16.  | All of your Invoices will appear in this screen.<br>To return to the Supplier Home Page<br>Click the <b>Supplier Home</b> tab.<br>Supplier Home |
|      | Supplier Home                                                                                                    |

| lier Home Orders Shipm        | ents Finance Administratio                                      | n           |                                         |          |                                              |  |  |  |  |
|-------------------------------|-----------------------------------------------------------------|-------------|-----------------------------------------|----------|----------------------------------------------|--|--|--|--|
| earch PO Number               | •                                                               | Go          |                                         |          |                                              |  |  |  |  |
|                               |                                                                 |             |                                         |          |                                              |  |  |  |  |
| Notifications                 |                                                                 |             |                                         |          | Planning                                     |  |  |  |  |
|                               |                                                                 |             | F                                       | ull List | Orders                                       |  |  |  |  |
| 🕱 2° 🖻 🌣 🕶 💷                  |                                                                 |             |                                         |          | - Agreements                                 |  |  |  |  |
| Subject                       |                                                                 |             | Date 🛆                                  |          | - Purchase Orders                            |  |  |  |  |
| Chicago Transit Authority - S | icago Transit Authority - Standard Purchase Order Sample_Test_0 |             |                                         |          | Purchase History                             |  |  |  |  |
| Chicago Transit Authority - S | tandard Purchase Order Sampl                                    | e_Po_Tes    | 22-Aug-2017 13:                         | 31:12    | Shipments                                    |  |  |  |  |
| Chicago Transit Authority - S | tandard Purchase Order Sampl                                    | e_PO_Tes    | 22-Aug-2017 13:                         | 28:40    | Delivery Schedules                           |  |  |  |  |
| Chicago Transit Authority - S | tandard Purchase Order Sampl                                    | e_PO_Tes    | 22-Aug-2017 11:                         | 28:11    | Overdue Receipts                             |  |  |  |  |
| Chicago Transit Authority - S | tandard Purchase Order Stap_/                                   | Ack2, 0     | 21-Aug-2017 10:                         | 15:38    | <ul> <li>Advance Shipment Notices</li> </ul> |  |  |  |  |
|                               |                                                                 |             |                                         |          | Receipts                                     |  |  |  |  |
|                               |                                                                 |             |                                         |          | Receipts                                     |  |  |  |  |
| 🚺 Orders At A Glan            | ice                                                             |             |                                         |          | Returns                                      |  |  |  |  |
| ~                             |                                                                 |             |                                         | ull liet | On-Time Performance                          |  |  |  |  |
| a                             |                                                                 |             |                                         |          | Invoices                                     |  |  |  |  |
| PO Number                     | Description                                                     | Order Date  | e                                       |          | - Invoices                                   |  |  |  |  |
| Sample Test 0822              |                                                                 | 22-Aug-201  | 7 15:47:53                              |          | Payments                                     |  |  |  |  |
| Sample Po Test2               |                                                                 | 22-Aug-201  | 7 13:30:50                              |          | Payments                                     |  |  |  |  |
| Sample PO Test1               |                                                                 | 22-Aug-201  | 7 13:28:14                              |          |                                              |  |  |  |  |
| Sample PO Test                |                                                                 | 22-Aug-201  | 7 11:27:36                              |          |                                              |  |  |  |  |
|                               |                                                                 | 22 / Gg 201 | 111111111111111111111111111111111111111 |          |                                              |  |  |  |  |

| Step | Action                                                                  |
|------|-------------------------------------------------------------------------|
| 17.  | To review your Payments:<br>Click the <b>Payments</b> link.<br>Payments |

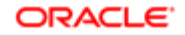

| <b>cta</b> is           | upplier Portal                 |                           | <b>`</b>        | ⊗ ★             | \$₽.     | <b>1</b> 9 |        | Logged In A    | AS JOH <b>n. Smith</b> | @ABCCORI | .сом →       |
|-------------------------|--------------------------------|---------------------------|-----------------|-----------------|----------|------------|--------|----------------|------------------------|----------|--------------|
| upplier Home Order      | s Shipments                    | Finance Administratio     | n               |                 |          |            |        |                |                        |          |              |
| create Invoices View    | v Invoices Vi                  | ew Payments               |                 |                 |          |            |        |                |                        |          |              |
| Supplier Home >         |                                |                           |                 |                 |          |            |        |                |                        |          |              |
| View Paymen             | ts                             |                           |                 |                 |          |            |        |                |                        |          | Export       |
| Simple Search           |                                |                           |                 |                 |          |            |        |                |                        |          |              |
| Note that the search is | case insensitive               |                           |                 |                 |          |            |        |                |                        | Advar    | ced Search   |
| Payment Number          |                                | Barrant                   | Status          |                 |          | N Q        |        |                |                        |          |              |
| PO Number               |                                | Payment                   | Amount From     |                 | Sin.     | 10         |        | 44             |                        |          |              |
|                         | (example : 1234)               | Payme                     | ent Date From   | (example: 26-Se | ep-2017) | 10         |        | 00             |                        |          |              |
|                         | (example : 1234-2)<br>Go Clear |                           |                 |                 |          |            |        |                |                        |          |              |
| X 2                     |                                |                           |                 |                 |          |            |        |                |                        |          |              |
| Payment                 | Remit-to<br>Supplier           | Remit-to Supplier<br>Site | Payment<br>Date | Currency        | Amount   | Method     | Status | Status<br>Date | Bank<br>Account        | Invoice  | PO<br>Number |
| No search<br>conducted. |                                |                           |                 |                 |          |            |        |                |                        |          |              |
|                         |                                |                           |                 |                 |          |            |        |                |                        |          |              |

| Step | Action                                                   |
|------|----------------------------------------------------------|
| 18.  | To retrieve all Payments:<br>Click the <b>Go</b> button. |
|      | Go                                                       |

| Ipplier Home                                                                       | Orders                                           | Shipments Fin                                                                                     | ance Administration                                         | 1                      |                                                              |                                    |                                           |                                                                                         |                                                                                            |                                               |                                              |      |
|------------------------------------------------------------------------------------|--------------------------------------------------|---------------------------------------------------------------------------------------------------|-------------------------------------------------------------|------------------------|--------------------------------------------------------------|------------------------------------|-------------------------------------------|-----------------------------------------------------------------------------------------|--------------------------------------------------------------------------------------------|-----------------------------------------------|----------------------------------------------|------|
| reate Invoices                                                                     | View In                                          | voices View I                                                                                     | payments                                                    |                        |                                                              |                                    |                                           |                                                                                         |                                                                                            |                                               |                                              |      |
| Supplier Home                                                                      | >                                                |                                                                                                   |                                                             |                        |                                                              |                                    |                                           |                                                                                         |                                                                                            |                                               |                                              |      |
| view Pay                                                                           | ments                                            |                                                                                                   |                                                             |                        |                                                              |                                    |                                           |                                                                                         |                                                                                            |                                               | Ex                                           | port |
| Note that the s<br>Payment N<br>Invoice N<br>PO N                                  | earch is ca<br>lumber<br>lumber<br>lumber        | se insensitive                                                                                    | Payment A                                                   | Status<br>mount From   |                                                              | Č.                                 | N Q<br>To                                 | (in                                                                                     |                                                                                            |                                               | Advanced Sea                                 | rch  |
| Release N                                                                          | lumber<br>(e<br>G                                | xample : 1234)<br>xample : 1234-2)<br>Clear                                                       | Paymen                                                      | it Date From           | (example: 2                                                  | 3-Sep-2017)                        |                                           |                                                                                         |                                                                                            |                                               |                                              |      |
| Release N                                                                          | (e<br>lumber<br>(e<br>G                          | xample : 1234)<br>xample : 1234-2)<br>Clear                                                       | Paymen                                                      | it Date From           | (example: 2                                                  | 3-Sep-2017)                        |                                           |                                                                                         |                                                                                            |                                               | Rows 1 t                                     | 0 75 |
| Release M                                                                          | Remit-t<br>Supplie                               | xample : 1234-2)<br>Clear<br>Remit-to<br>Supplier<br>Site                                         | Payment Date V                                              | Currency               | (example: 2                                                  | Method                             | Status △                                  | Status<br>Date                                                                          | Bank<br>Account                                                                            | Invoice                                       | Rows 1 t                                     | 0 75 |
| Release N                                                                          | Remit-t<br>Supplie                               | xample : 1234)<br>xample : 1234-2)<br>Clear<br>Clear<br>Clear<br>CHICAGO                          | Payment Date V<br>29-Jun-2017                               | Currency               | (example: 2<br>Amount<br>34,791.71                           | Method<br>Electronic               | Status △<br>Cleared                       | Status<br>Date<br>30-Jun-2017                                                           | Bank<br>Account<br>LS<br>Working<br>Cash                                                   | Invoice<br>Multiple                           | Rows 1 t<br>PO Number<br>PO 1                | 0 75 |
| Release N           Image: C           Payment △           922882           922333 | Remit-t<br>Supplie<br>ABC<br>Corp                | xample : 1234)<br>xample : 1234-2)<br>Clear<br>Remit-to<br>Supplier<br>Site<br>CHICAGO<br>CHICAGO | Payment Date ▼<br>29-Jun-2017<br>26-May-2017                | Currency<br>USD        | (example: 2<br>Amount<br>34,791.71<br>38,276.44              | Method<br>Electronic               | Status 🛆<br>Cleared<br>Cleared            | Status           30-Jun-2017           30-May-2017                                      | Bank<br>Account<br>LS<br>Working<br>Cash                                                   | Invoice<br>Multiple<br>Multiple               | Rows 1 t<br>PO Number<br>PO 1<br>PO 2        | •    |
| Release N<br>Payment<br>922882<br>922333<br>921828                                 | Remit-t<br>Supplie<br>ABC<br>Corp<br>ABC<br>Corp | xample : 1234)<br>xample : 1234-2)<br>Clear<br>Remit-to<br>Supplier<br>Site<br>CHICAGO<br>CHICAGO | Payment Date ▼<br>29-Jun-2017<br>26-May-2017<br>27-Apr-2017 | Currency<br>USD<br>USD | (example: 2<br>Amount<br>34,791.71<br>38,276.44<br>35,034.40 | Method<br>Electronic<br>Electronic | Status A<br>Cleared<br>Cleared<br>Cleared | Status           Date           30-Jun-2017           30-May-2017           28-Apr-2017 | Bank<br>Account<br>LS<br>Working<br>Cash<br>LS<br>Working<br>Cash<br>LS<br>Working<br>Cash | Invoice<br>Multiple<br>Multiple<br>8043813892 | Rows 11<br>PO Number<br>PO 1<br>PO 2<br>PO 3 | •    |

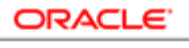

| Step | Action                                                                                                    |
|------|----------------------------------------------------------------------------------------------------|
| 19.  | All of your Payments will appear in this screen.<br>To return to the Supplier Home Page<br>Click the <b>Supplier Home</b> tab.<br>Supplier Home |

| lier Home Orders Shipm        | ients Finance Administratic   | n                    |                                         |                                 |  |  |  |  |
|-------------------------------|-------------------------------|----------------------|-----------------------------------------|---------------------------------|--|--|--|--|
| earch PO Number               | 1                             | 60                   |                                         |                                 |  |  |  |  |
| earch PO Number               |                               | 60                   |                                         |                                 |  |  |  |  |
| Notifications                 |                               |                      |                                         |                                 |  |  |  |  |
| Notifications                 |                               |                      |                                         | Planning                        |  |  |  |  |
|                               |                               |                      | Full List                               | Orders                          |  |  |  |  |
|                               |                               |                      | D. (                                    | Agreements                      |  |  |  |  |
| Subject                       |                               |                      |                                         | Purchase Orders                 |  |  |  |  |
| Chicago Transit Authority - S | tandard Purchase Order Sample | e_Test_0             | 22-Aug-2017 15:48:20                    | Purchase History                |  |  |  |  |
| Chicago Transit Authority - S | tandard Purchase Order Sample | e_Po_Tes             | 22-Aug-2017 13:31:12                    | Shipments                       |  |  |  |  |
| Chicago Transit Authority - S | landard Purchase Order Sample | e_PO_Tes             | 22-Aug-2017 13:28:40                    | Derivery Schedules              |  |  |  |  |
| Chicago Transit Authority - S | landard Purchase Order Sample | e_PO_Tes             | 22-Aug-2017 11:28:11 • Overdue Receipts |                                 |  |  |  |  |
| Chicago Transit Authority - S | tandard Purchase Order Stap_/ | Ack2, 0              | 21-Aug-2017 10:15:38                    | Advance Shipment Notices        |  |  |  |  |
|                               |                               |                      |                                         | Receipts                        |  |  |  |  |
|                               |                               |                      |                                         | - Receipts                      |  |  |  |  |
| [ Orders At A Glan            | ice                           |                      |                                         | Returns     On Time Performance |  |  |  |  |
|                               |                               |                      | Full List                               | Invesione                       |  |  |  |  |
| A 2                           |                               |                      |                                         | Invoices                        |  |  |  |  |
| PO Number                     | Description                   | Order Date           | 3                                       | - Invoices                      |  |  |  |  |
| Sample_Test_0822              |                               | 22-Aug-2017 15:47:53 |                                         | Payments                        |  |  |  |  |
| Sample_Po_Test2               |                               | 22-Aug-2017 13:30:50 |                                         | Payments                        |  |  |  |  |
| Sample_PO_Test1               |                               | 22-Aug-201           | 7 13:28:14                              |                                 |  |  |  |  |
| Sample PO Test                |                               | 22-Aug-201           | 7 11:27:36                              |                                 |  |  |  |  |
|                               |                               |                      |                                         |                                 |  |  |  |  |

| Step | Action            |
|------|-------------------|
| 20.  |                   |
|      | End of Procedure. |